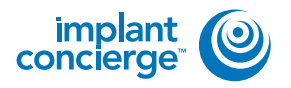

## PLACE A CASE ON HOLD

Login to Implant Concierge and click on the patient's name to open the case.

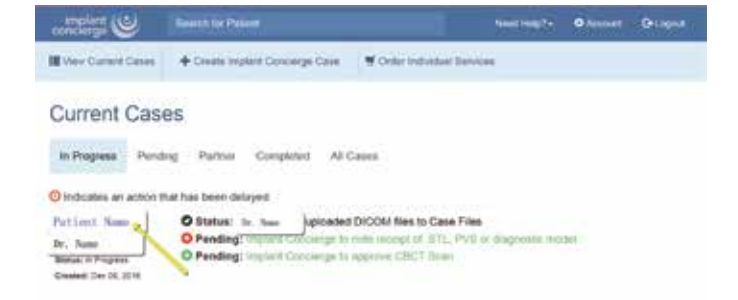

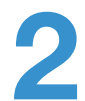

Click on the "Options" drop down menu.

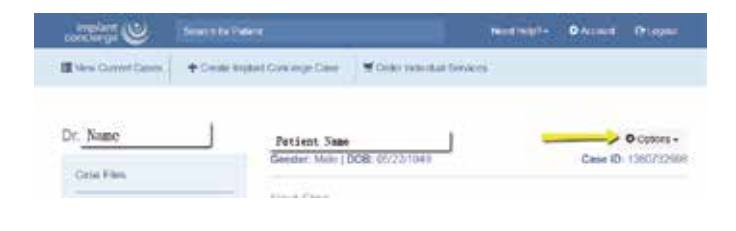

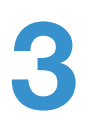

Select "Place Case on a Hold".

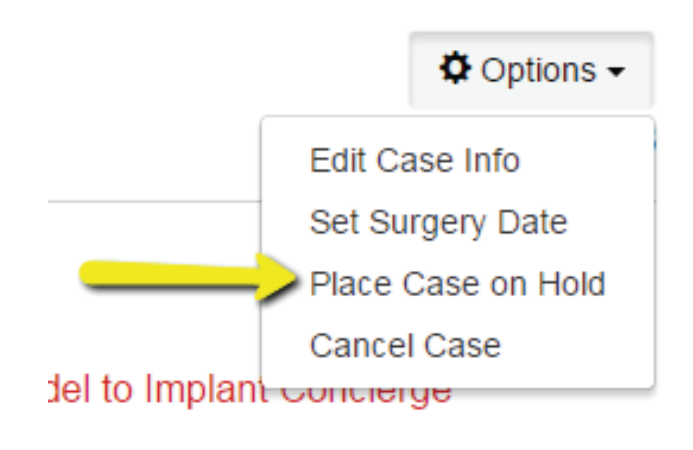

## PLACE A CASE ON HOLD

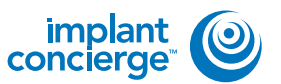

A small window will pop up. First, select the date you would like the case to be on hold until. Second, provide a reason why the case is being placed on hold (IE. "Patient is waiting for financial reasons", "Patient needs a bone graft; will resume when patient is healed" etc). Lastly, click the blue "Confirm" button. The case will automatically be removed from the hold on the date you selected.

| You are about the reason for | to place this case on hold. Please give the date this case will resume and<br>placing the case on hold. |            |
|------------------------------|----------------------------------------------------------------------------------------------------|------------|
| 1 Until                      | Click Here to Select Date                                                                               |            |
| Reason                       | Reason placing this case on hold.                                                                       | Case ID: 1 |

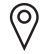

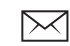

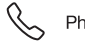